Car Paint and Rendering setup with Mental Ray by veXal

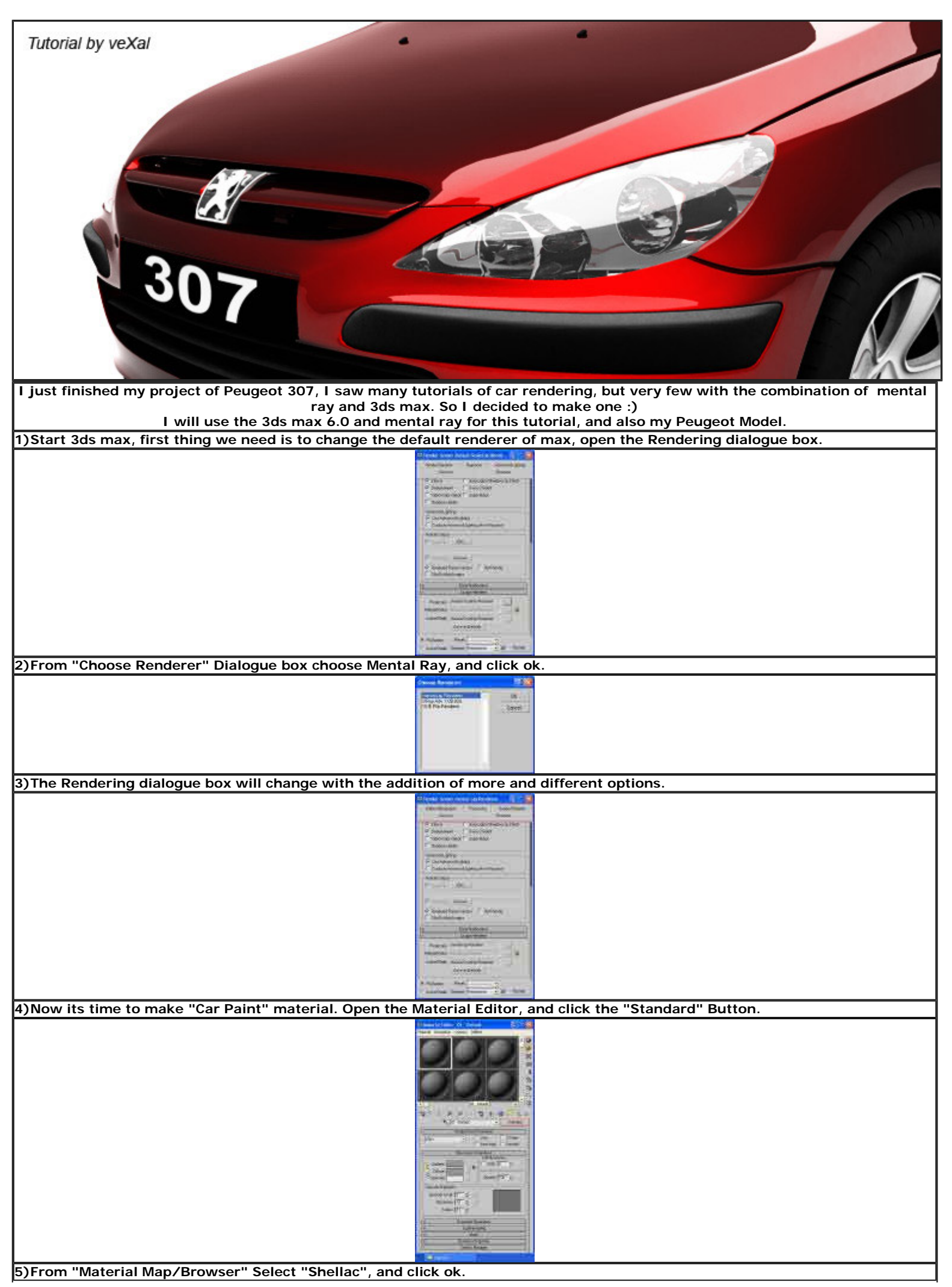

http://www.vexal.com/Tutorials/Car%20Paint%20an...%20setup%20with%20Mental%20Ray%20by%20veXal.htm (1 of 4)06/06/2005 07:34:02 a.m.

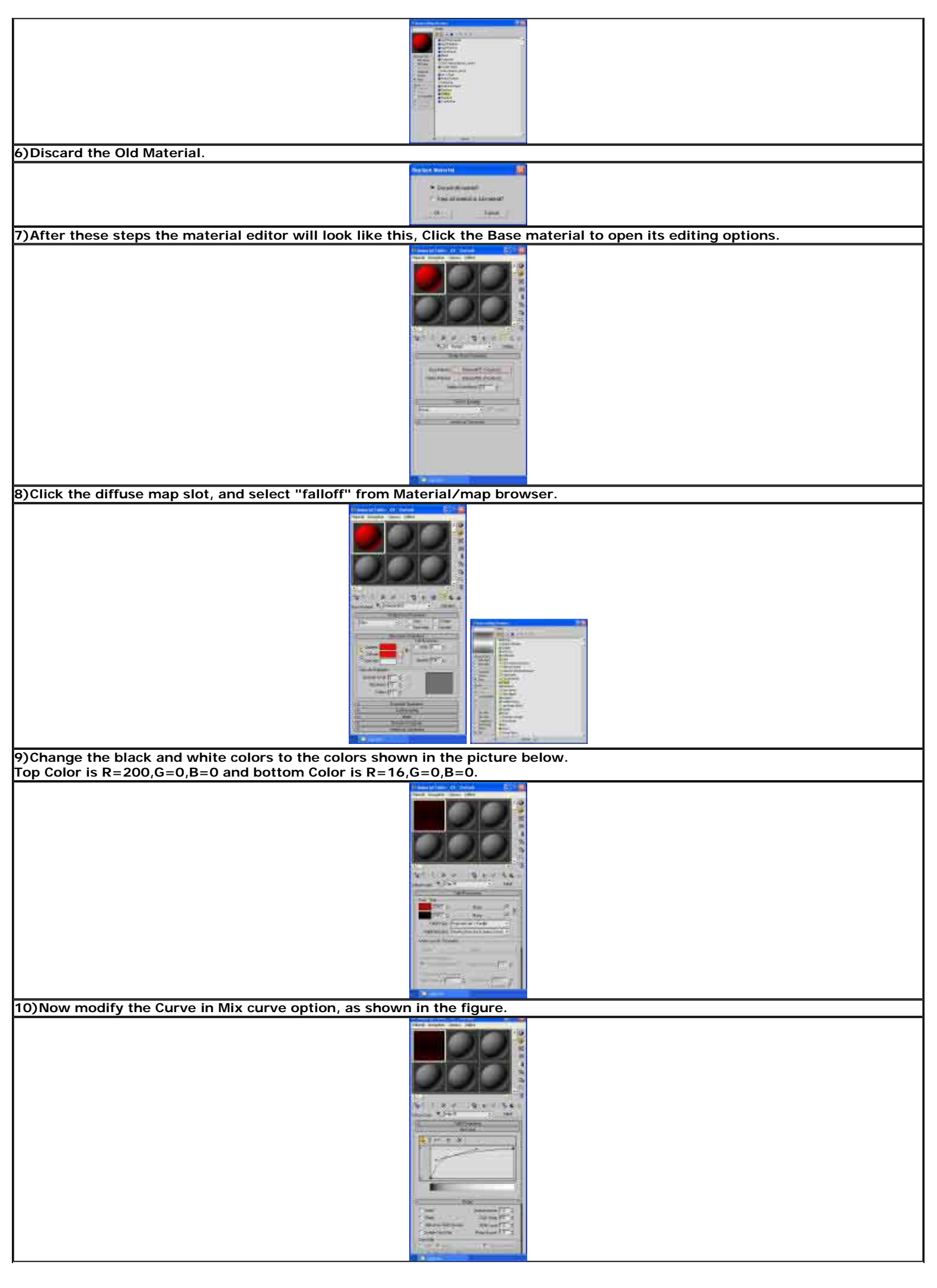

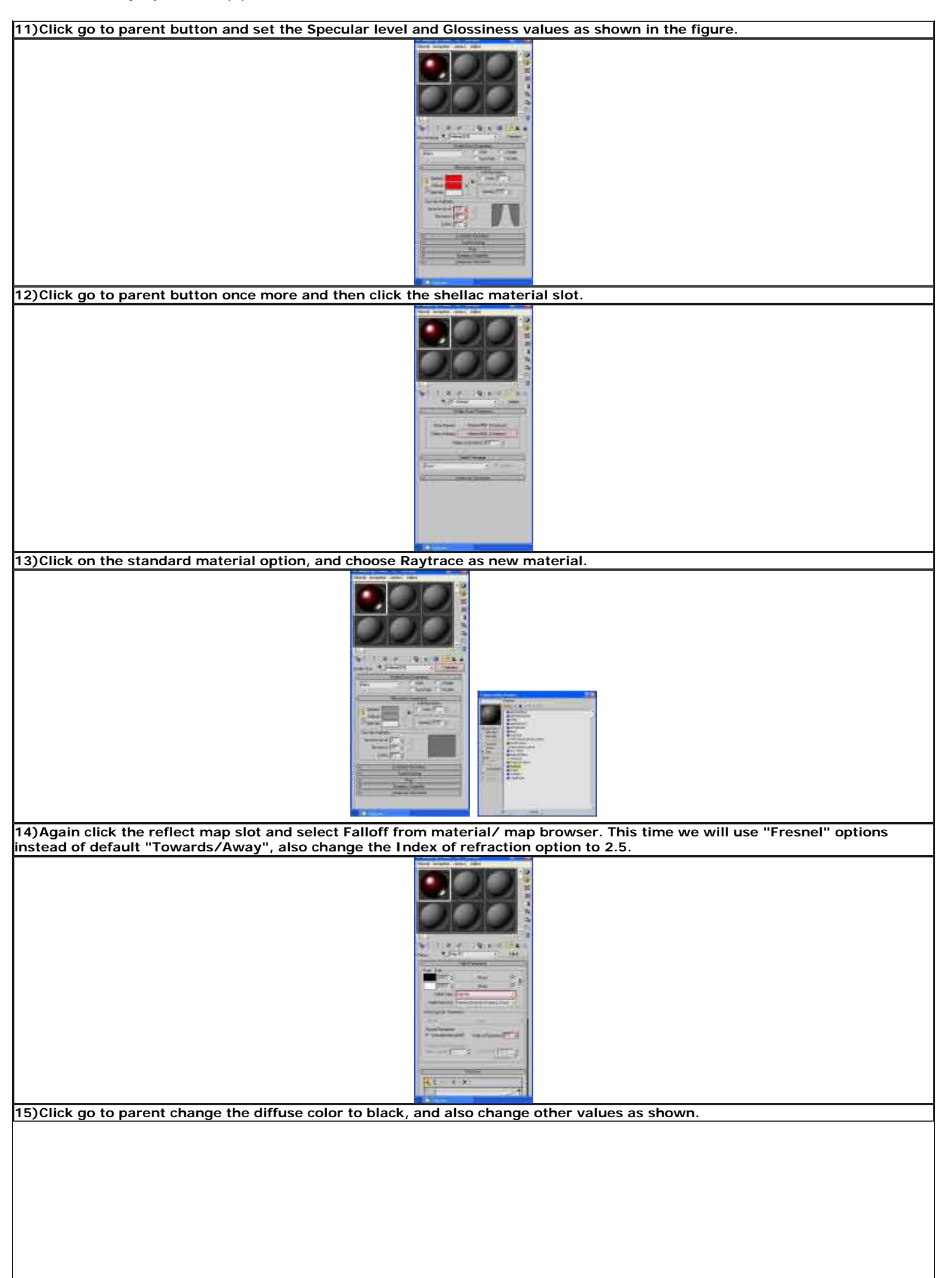

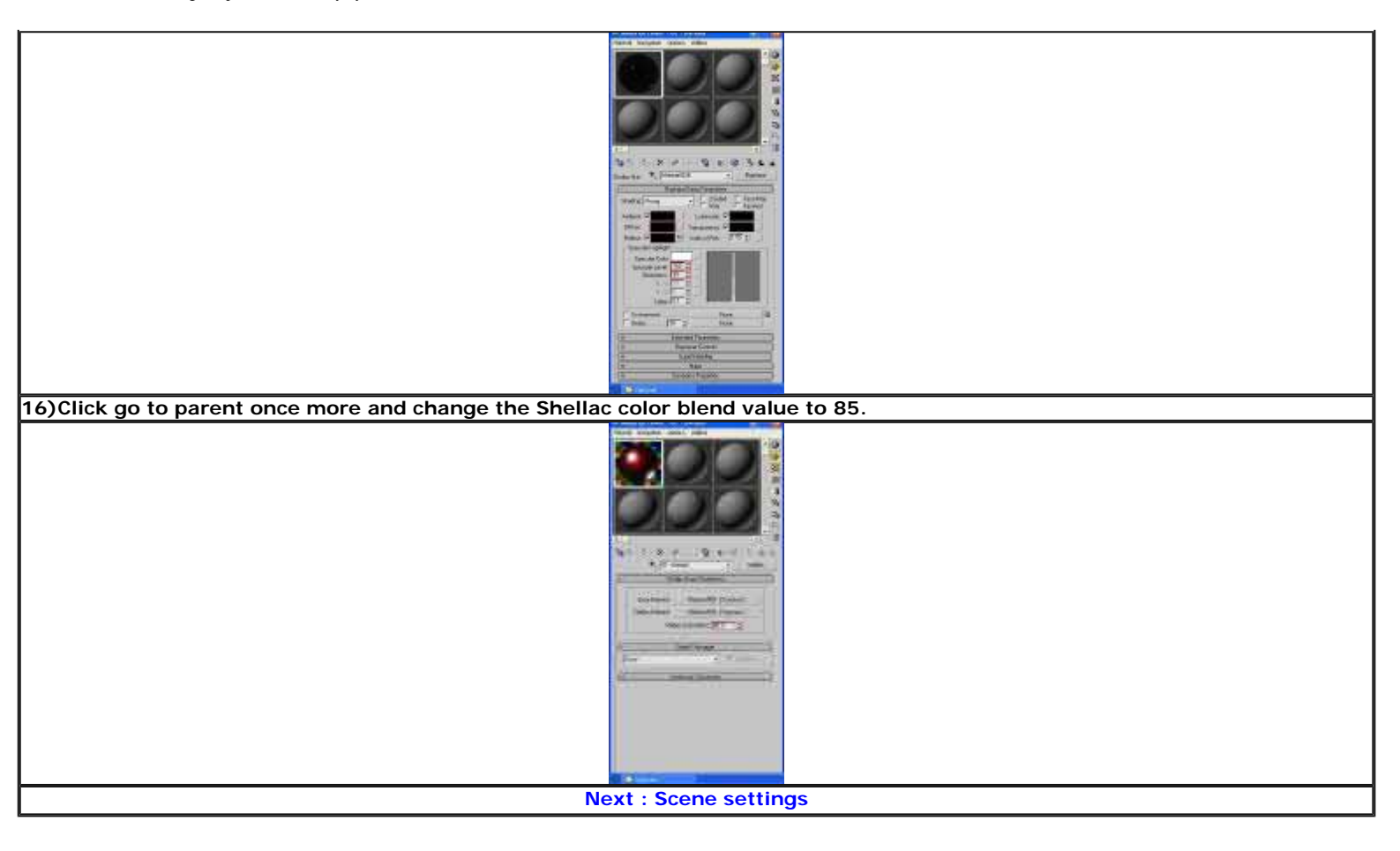

http://www.vexal.com/Tutorials/Images/image002.jpg

| 🖾 Render Scene: Default Scanline Rende 🔳 🔲 🔀   |
|------------------------------------------------|
| Render Elements Raytracer Advanced Lighting    |
| Common Renderer                                |
| Effects Area Lights/Shadows as Points          |
| Displacement Force 2-Sided                     |
| T Video Color Check T Super Black              |
| F Render to Fields                             |
| Advanced Lighting                              |
| ✓ Use Advanced Lighting                        |
| Compute Advanced Lighting when Required        |
| - Render Output                                |
| 🗖 Save File Files                              |
|                                                |
| Use Device Devices                             |
| Rendered Frame Window V Net Bender             |
|                                                |
|                                                |
| Email Notifications                            |
| Assign Renderer                                |
| Production: Default Scanline Renderer          |
| Material Editor: Default Scanline Renderer 8   |
| ActiveShade: Default Scanline Renderer         |
| Save as Defaults                               |
|                                                |
| Production Preset:                             |
| C ActiveShade Viewport: Perspective 💽 🔒 Render |

http://www.vexal.com/Tutorials/Images/image004.jpg

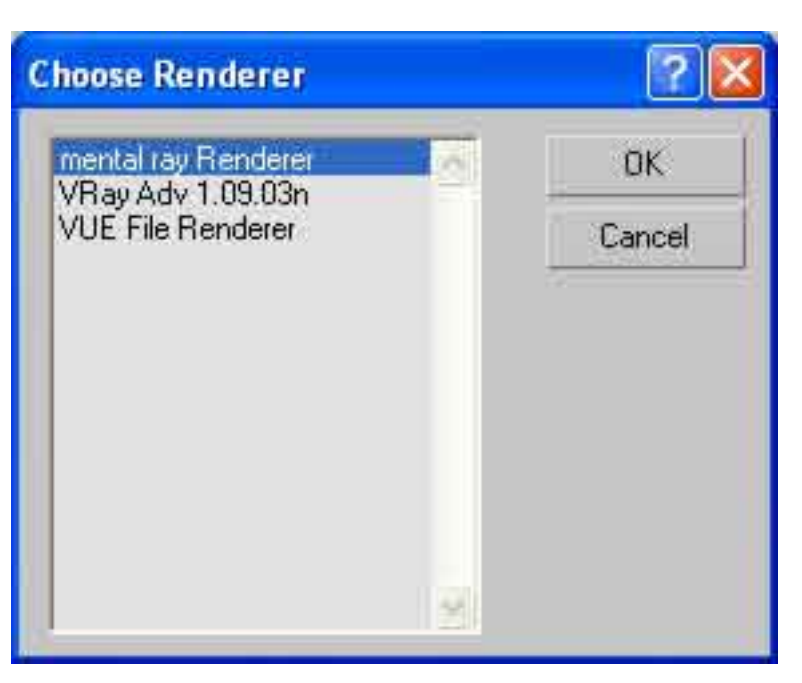

http://www.vexal.com/Tutorials/Images/image005.jpg

| 🖾 Render Scene: mental ray Renderer 👘 🔲 🔀                                                                                                    |
|----------------------------------------------------------------------------------------------------|
| Indirect Illumination Processing Render Elements<br>Common Renderer                                                                                                    |
| Image: Effects       □ Area Lights/Shadows as Points.         Image: Displacement       □ Force 2-Sided         Image: Video Color Check       □ Super Black         Image: Displacement to Fields       □ Advanced Lighting         Image: Advanced Lighting       □ Compute Advanced Lighting when Required |
| Render Output         Save File       Files         Use Device       Devices         Rendered Frame Window       Net Render         Skip Existing Images                                                                                                    |
| Email Notifications                                                                                                    |
| Production:       mental ray Renderer          Material Editor:       mental ray Renderer          ActiveShade:       Default Scanline Renderer          Save as Defaults                                                                                                    |
| Production Preset:     ActiveShade Viewport Perspective      B Render                                                                                                    |

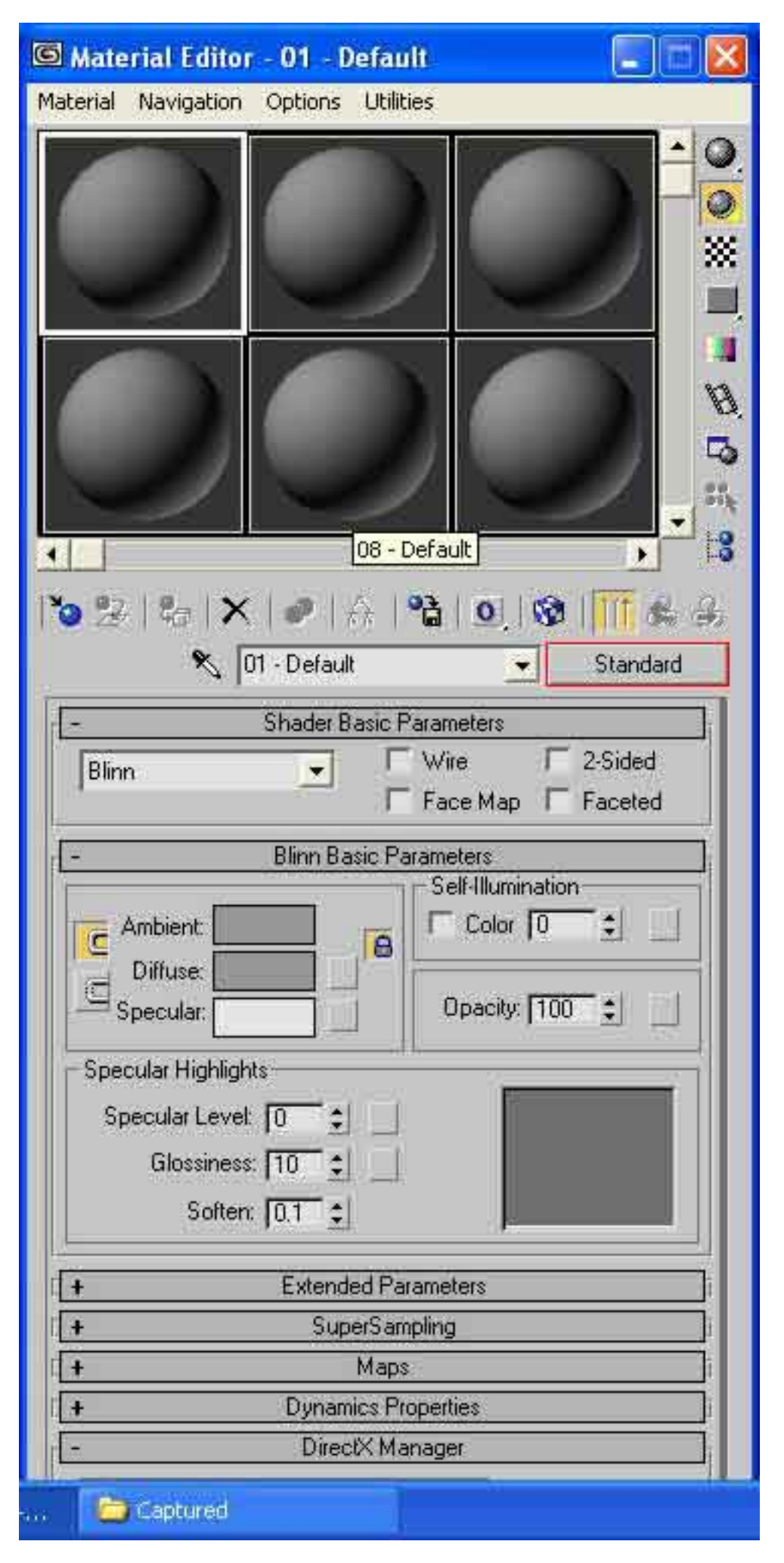

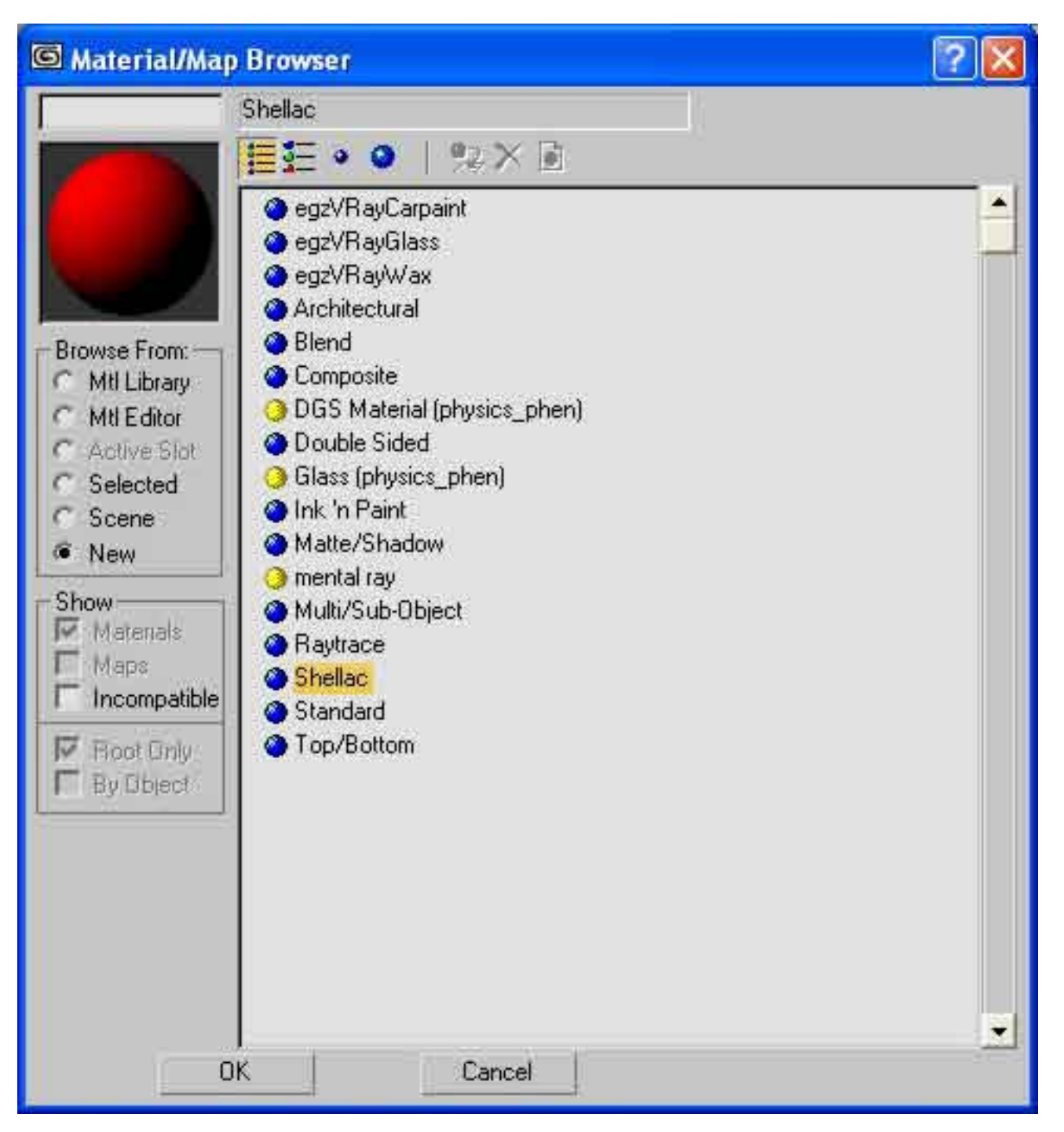

| Material Navigation Options Utilities                                                                                                    | G Material Editor           | - 01 - 0                   | )efault                                   |                                      |        |                |
|----------------------------------------------------------------------------------------------------|-----------------------------|----------------------------|-------------------------------------------|--------------------------------------|--------|----------------|
| Image: Shellac Color Blend:   Image: Shellac Color Blend:   Image: Shellac Colo                                                                                                    | Material Navigation         | Options                    | Utilities                                 |                                      |        |                |
| Image: Second Stress Stress Stres |                             |                            |                                           |                                      |        |                |
| None Image: Section 1 and 1 and 2 and 2 and        |                             |                            |                                           |                                      |        | •<br>5 ≱ Ø Ø ≝ |
| CI - Default Shellac Shellac Basic Parameters   Base Material: Material #25 [Standard]   Shellac Material: Material #26 [Standard]   Shellac Color Blend: 0.0   Connection Enabled                                                                                                    |                             | 201 (12:53)(0)             | 100 1 1000                                | (                                    |        | 1- <b>0</b>    |
| Shellac Basic Parameters          -       Shellac Basic Parameters         Base Material:       Material #25 (Standard)         Shellac Material:       Material #26 (Standard)         Shellac Color Blend:       0.0         -       DirectX Manager         None       Image: Enabled         +       mental ray Connection                                                                                                    | 102   a   X                 | 0                          | 6   <b>°à</b>                             | 0.8                                  |        |                |
| -       Shellac Basic Parameters         Base Material:       Material #25 (Standard)         Shellac Material:       Material #26 (Standard)         Shellac Color Blend:       0.0         -       DirectX Manager         None       Image: Enabled         +       mental ray Connection                                                                                                    | ج (د                        | 11 - Defaul                | ŀ                                         | <u> </u>                             | Shella | c              |
| Base Material: Material #25 (Standard)   Shellac Material: Material #26 (Standard)   Shellac Color Blend: 0.0   0.0 1     • DirectX Manager     None •   • Enabled                                                                                                    | -                           | Shellac E                  | Basic Paran                               | neters                               |        |                |
| DirectX Manager     None     Enabled     mental ray Connection                                                                                                    | Base Mater<br>Shellac Mater | ial:<br>ial:<br>Shellac Cr | Material #.<br>Material #.<br>olor Blend: | 25 (Standard<br>26 (Standard<br>10.0 | 1      |                |
| None Enabled                                                                                                    | -                           | Direc                      | otX Manage                                | er                                   |        |                |
| + mental ray Connection                                                                                                    | None                        |                            | Į                                         | 💌 🗖 En                               | abled  |                |
|                                                                                                    | ( <b>+</b>                  | mental                     | ray Connec                                | tion                                 |        |                |
|                                                                                                    |                             |                            |                                           |                                      |        |                |

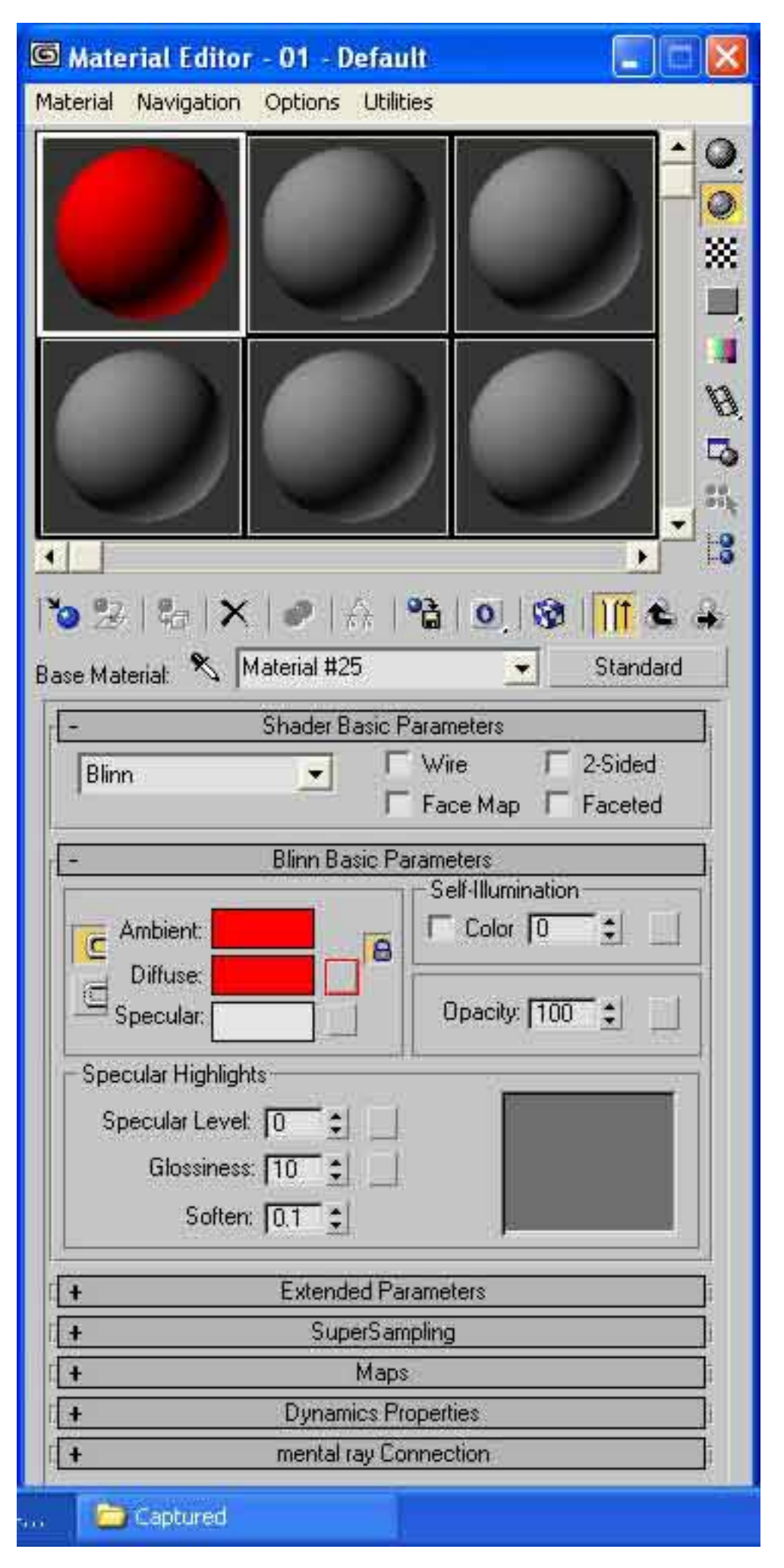

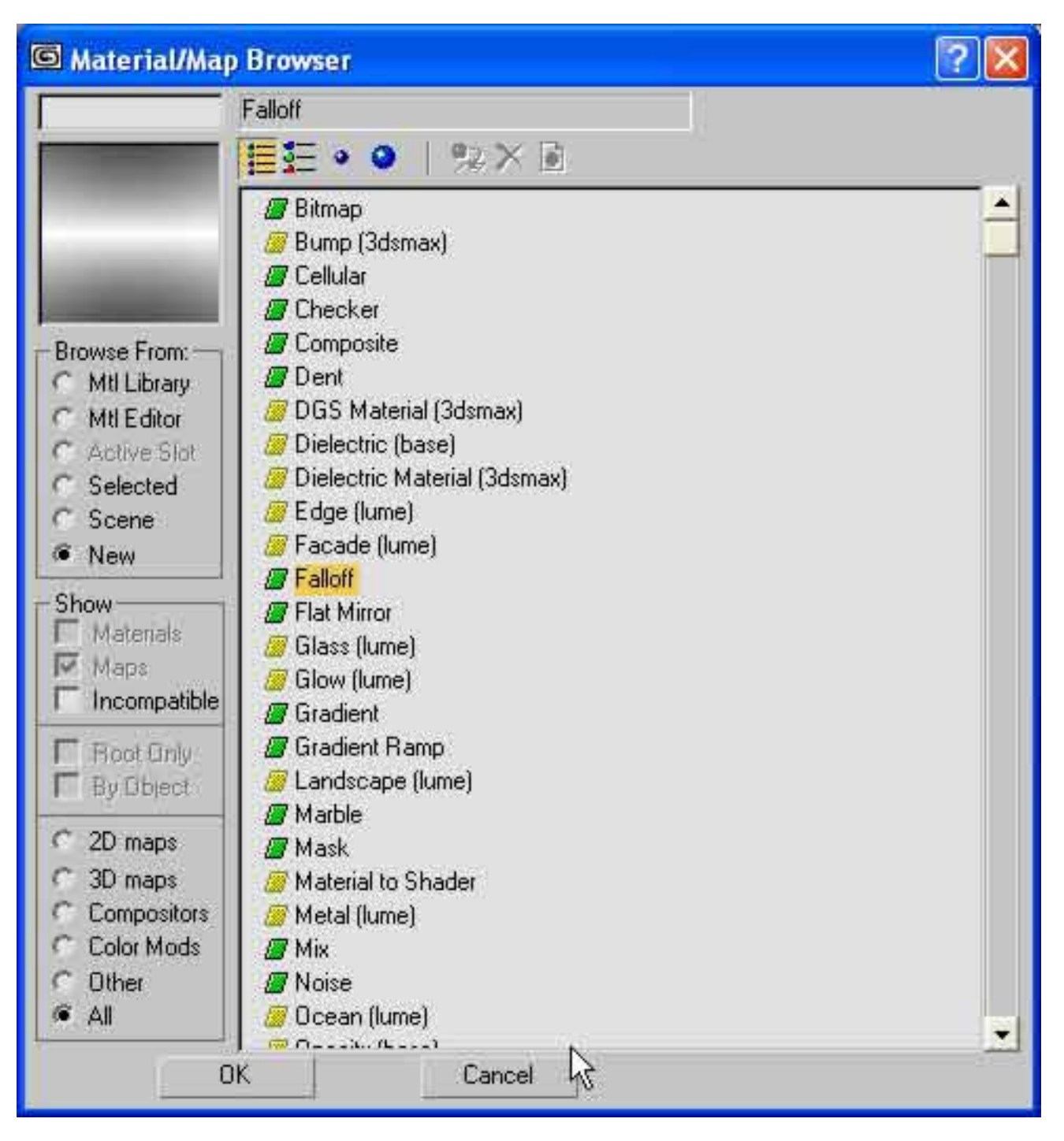

| G Material Editor                      | 01 - Default                                  |                    |
|----------------------------------------|-----------------------------------------------|--------------------|
| Material Navigation                    | Options Utilities                             |                    |
|                                        |                                               |                    |
|                                        |                                               |                    |
| 10 2   to   X                          | en #1 →   🏠   💁   🐼                           | H <del>r</del> 🛳 🔒 |
|                                        | ет, <u> </u>                                  |                    |
| - Front - Side                         | Fallott Parameters                            |                    |
|                                        | None                                          |                    |
| 1100.0 \$                              | None                                          | 2                  |
| Falloff Type:                          | Perpendicular / Parallel                      |                    |
| Falloff Direction:                     | Viewing Direction (Camera Z-A)                |                    |
| Made Case & Day                        | 1                                             |                    |
| - Mode Specific Para                   | meters.                                       |                    |
| Object:                                | None                                          | i:                 |
| Freshel Parameters                     | al IOR Index of Refraction <b>[</b>           | 16                 |
| Distance Blend Pa<br>Near Distance: 0. | rameters:<br>0 🚖 Far Distance: 100<br>Extrapo | 0 🔹                |
| Captured                               |                                               |                    |

http://www.vexal.com/Tutorials/Images/image016.jpg

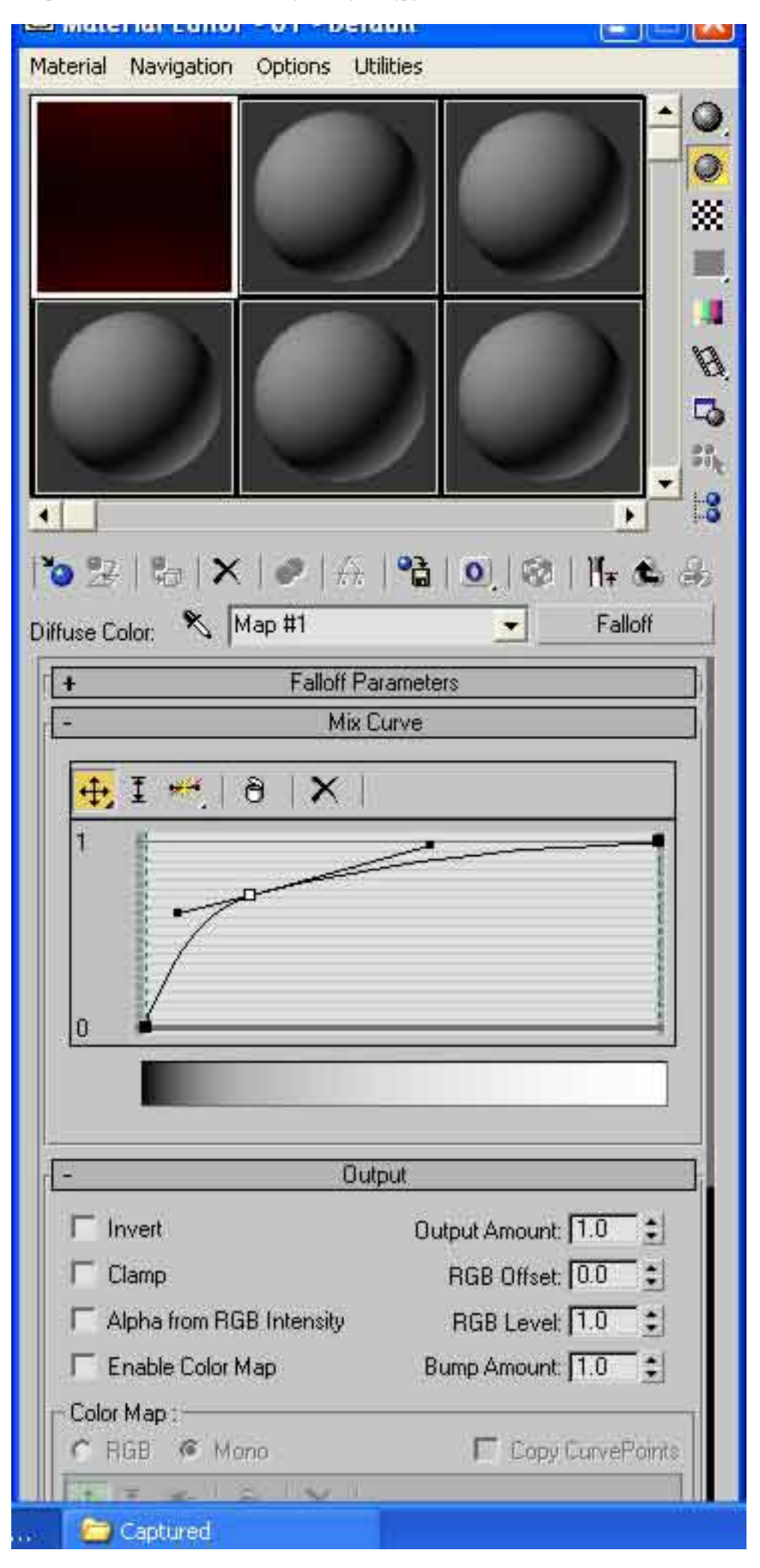

http://www.vexal.com/Tutorials/Images/image017.jpg

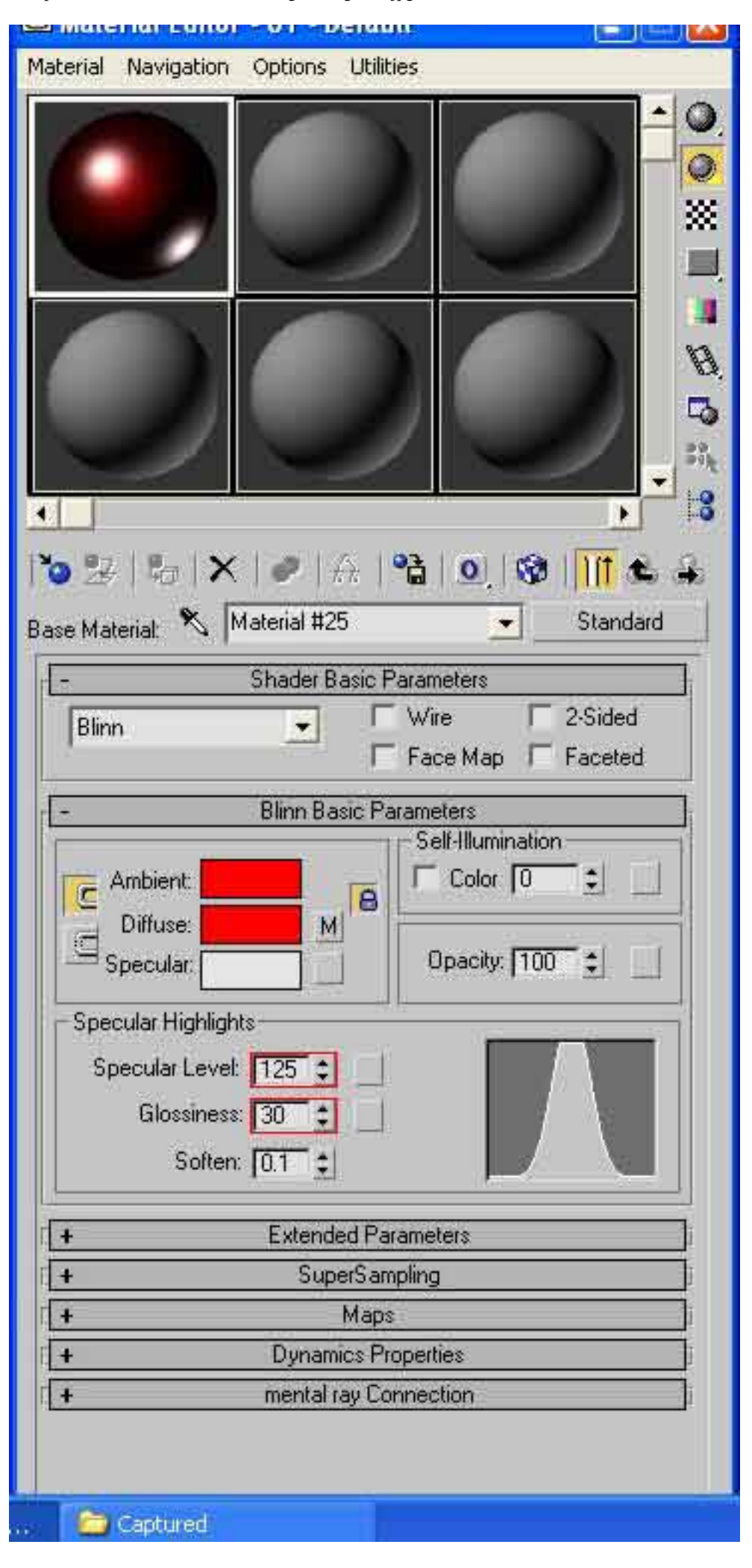

http://www.vexal.com/Tutorials/Images/image018.jpg

| Material | Navigation Options Utilities                                                                                    |
|----------|----------------------------------------------------------------------------------------------------|
|          |                                                                                                    |
| ·        | N UI - Derault Shellac                                                                                          |
| 1-       | Shellac Basic Parameters                                                                                        |
|          | Base Material: Material #25 (Standard)<br>Shellac Material: Material #26 (Standard)<br>Shellac Color Blend: 0.0 |
| -        | DirectX Manager                                                                                                 |
| Nor      | ne 🗾 🗖 Enabled                                                                                                  |
|          | mental ray Connection                                                                                           |
|          | Cardured                                                                                                    |

http://www.vexal.com/Tutorials/Images/image024.jpg

| Material     | Navigation     | Options     | Utilities  |                   |
|--------------|----------------|-------------|------------|-------------------|
|              |                |             |            |                   |
| •            |                |             |            | <u> </u>          |
| 02           | to   X         | 0           | A   📬      | 0. 8              |
| Shellac M    | tat: 🔧 🖡       | faterial #2 | 6          | Standard          |
| 1-           |                | Shader B    | asic Para  | meters            |
| Blin         | n_             |             | L M        | ire T 2-Sided     |
|              |                |             | I Fa       | ace Map   Faceted |
| -            |                | Blinn Ba    | isic Param | eters             |
|              | Ambient        | -           |            |                   |
| <b>  </b> ⊆′ | Diffuser       | _           | 8          |                   |
|              | ipecular:      | _           |            | Opacity: 100 🛫 🔛  |
| Sper         | cular Highligh | ts          |            |                   |
| Sc           | ecular Level   | 10 +        | i Fr       |                   |
| - of         | Glossinger     |             |            |                   |
|              | Chossiness     |             |            |                   |
|              | Solten         | 10.1        | -          |                   |
| +            |                | Extend      | ed Param   | eters ]i          |
| +            |                | Sup         | erSamplin  | g j               |
| +            |                |             | Maps       | , i               |
| +            |                | Dynam       | ics Prope  | ities             |
| - +          |                | mental r    | ay Conne   | ction ]           |
|              |                |             |            |                   |
|              |                |             |            |                   |
| . 0          | Captured       |             |            |                   |

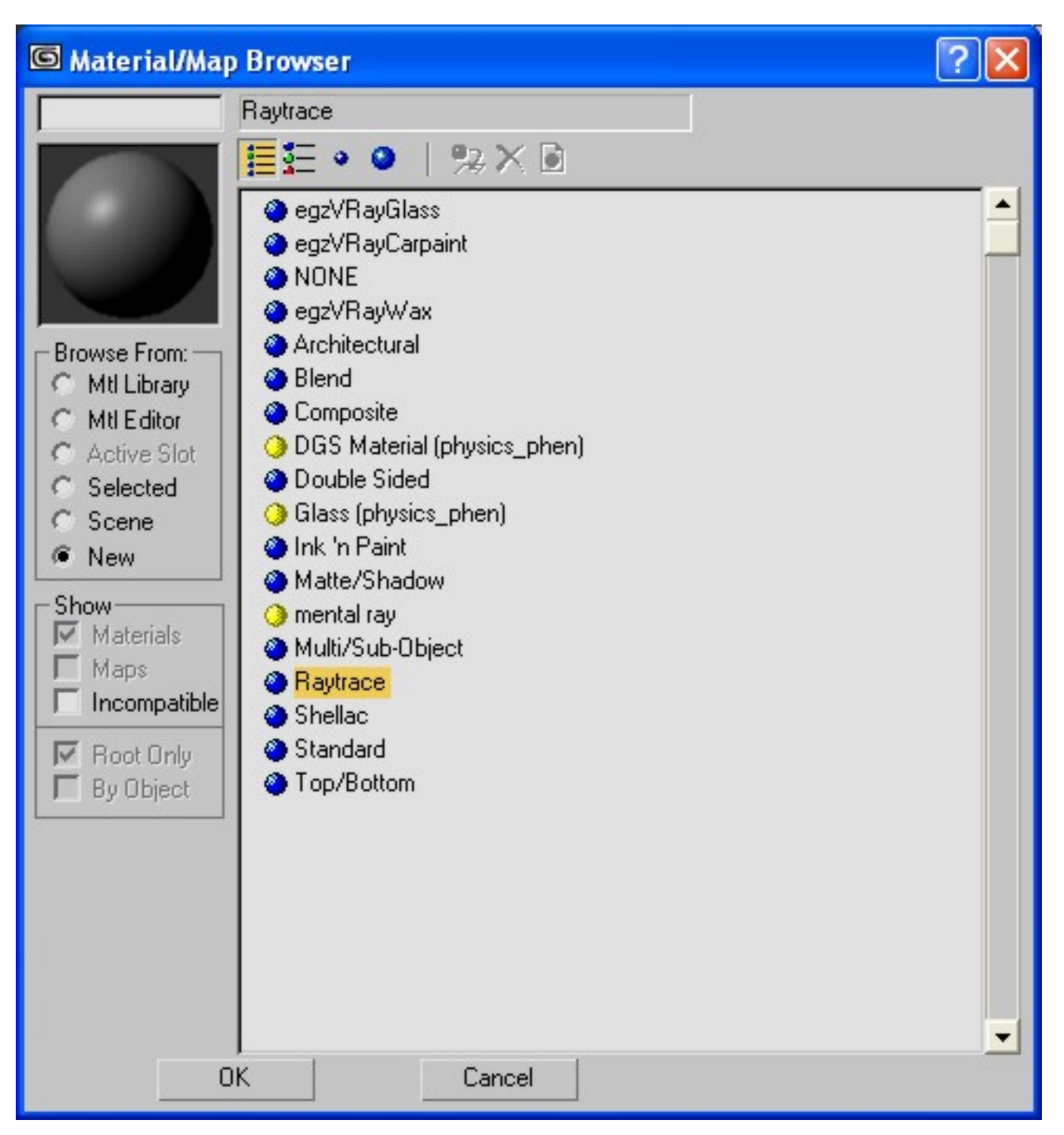

http://www.vexal.com/Tutorials/Images/image028.jpg

| Material Navigation                                                | Options     | Utilities                             |                                  |                  | 6  |
|--------------------------------------------------------------------|-------------|---------------------------------------|----------------------------------|------------------|----|
|                                                                    |             |                                       |                                  |                  |    |
| 1<br>1<br>1<br>1<br>1<br>1<br>1<br>1<br>1<br>1<br>1<br>1<br>1<br>1 | 1500        | 7 I <b>D</b> E                        |                                  |                  | 9  |
| Reflect:                                                           | Map #3      |                                       |                                  | Falloff          |    |
| 1-                                                                 | Fallof      | f Paramete                            | 215                              |                  |    |
| E Front : Side                                                     | 1 000       | ri dramete                            | <u> </u>                         | 1                |    |
| [100.0                                                             |             | No                                    | ne                               |                  |    |
|                                                                    | *+<br>*     | No                                    | ne                               | ¢ 🖓              |    |
| Ealloff Turn                                                       | Freshe      | i i i i i i i i i i i i i i i i i i i | 1/2                              |                  |    |
| Falloff Direction                                                  | n: Viewin   | ,<br>g Directior                      | n (Camera Z-A                    | xis) 💌           |    |
| Mode Specific Pa                                                   | rameters: - |                                       |                                  | 1                |    |
| Gblect:                                                            |             | Non                                   | 8:                               |                  | ł. |
| Eresnel Parametr                                                   | are:        |                                       |                                  | 1.               |    |
| Verride Mat                                                        | erial IOR   | Index of                              | of Refraction                    | 2.5 🔹            |    |
| Distance Blend P<br>Near Distance:                                 | Parameters  | € Fart                                | listance, <b>[</b> 100<br>Extrap | 0.0 😫<br>olate 🔽 |    |
| [-                                                                 | ŀ           | 1ix Curve                             |                                  |                  |    |
| 4 I                                                                | 8 X         | S1.                                   |                                  |                  |    |
| 1                                                                  |             |                                       |                                  | -                |    |
|                                                                    |             |                                       |                                  |                  |    |

http://www.vexal.com/Tutorials/Images/image029.jpg

| Material                    | Navigation                                                                                           | Options                                    | Utilities    |                   |                    |            |
|-----------------------------|----------------------------------------------------------------------------------------------------|--------------------------------------------|--------------|-------------------|--------------------|------------|
|                             |                                                                                                    |                                            |              |                   |                    |            |
| 10 2                        | to   X                                                                                               | 🐢   ,                                      | A   🍋        | 0                 | <del> </del> = &   | æ          |
| Shellac M                   | lat 🔨 🕅                                                                                              | 1aterial #2                                | 6            | <u> </u>          | Raytrac            | e          |
| -                           | 2                                                                                                    | Raytrace I                                 | Basic Para   | meters            |                    |            |
| Shad                        | ing: Phong                                                                                           | 1                                          | ∃ { 2        | Sided ∏<br>Vire □ | Face Ma<br>Faceted | Þ          |
| Ambi<br>Diffu<br>Refl<br>Sp | ent: 🔽 🗾<br>Ise:<br>ect: 🔽 📕<br>becular Highlig<br>Specular Leve<br>Glossines<br>N /<br>N /<br>Softe | ht<br>or<br>et 160<br>s: 95<br>A 50<br>A 0 | Lumino       | ncy: 🔽 🚺          |                    |            |
|                             | invironment                                                                                          |                                            |              | None              |                    | 8          |
| L                           | sump                                                                                                 | .130 🗐                                     | 4 1)<br>A Cr | None              |                    |            |
| +                           |                                                                                                    | Extend                                     | ed Parame    | ters              |                    | Î          |
| 1+                          |                                                                                                    | Raytr                                      | acer Contre  | ols               |                    | 1          |
|                             |                                                                                                    | Sup                                        | Mane         | ]                 |                    |            |
|                             |                                                                                                    | Dunam                                      | ics Proper   | ties              |                    | 1          |
|                             |                                                                                                    | a d                                        |              | 1.<br>            |                    | <b>-</b> 1 |
| a 💭                         | Captured                                                                                             |                                            |              |                   |                    |            |

http://www.vexal.com/Tutorials/Images/image030.jpg

| Material | Navigation                   | Options                  | Utilities                               |                                  |                |   |
|----------|------------------------------|--------------------------|-----------------------------------------|----------------------------------|----------------|---|
|          |                              |                          |                                         |                                  |                |   |
| 10 B     | 🎝   🗙                        | 🔗   1                    | 6   °à                                  | 0                                | t   ∏∓ Ø       | 4 |
|          | ۶ [0                         | 1 - Defauli              | Ě                                       | -                                | Shellad        | : |
| -        |                              | Shellac B                | lasic Parar                             | neters                           |                |   |
| S        | Base Materi<br>hellac Materi | al:<br>al:<br>Shellac Co | Material #<br>Material #<br>blor Blend: | 25 (Stand<br>26 (Raytra<br>185.0 | ard )<br>ace ) |   |
| -        |                              | Direc                    | tX Manage                               | ər                               |                |   |
| None     | •                            |                          |                                         | •                                | Enabled        |   |
| (+       |                              | mental r                 | ay Connec                               | ction                            |                |   |
|          | Captured                     |                          |                                         |                                  |                |   |

Car Paint and Rendering setup with Mental Ray by veXal

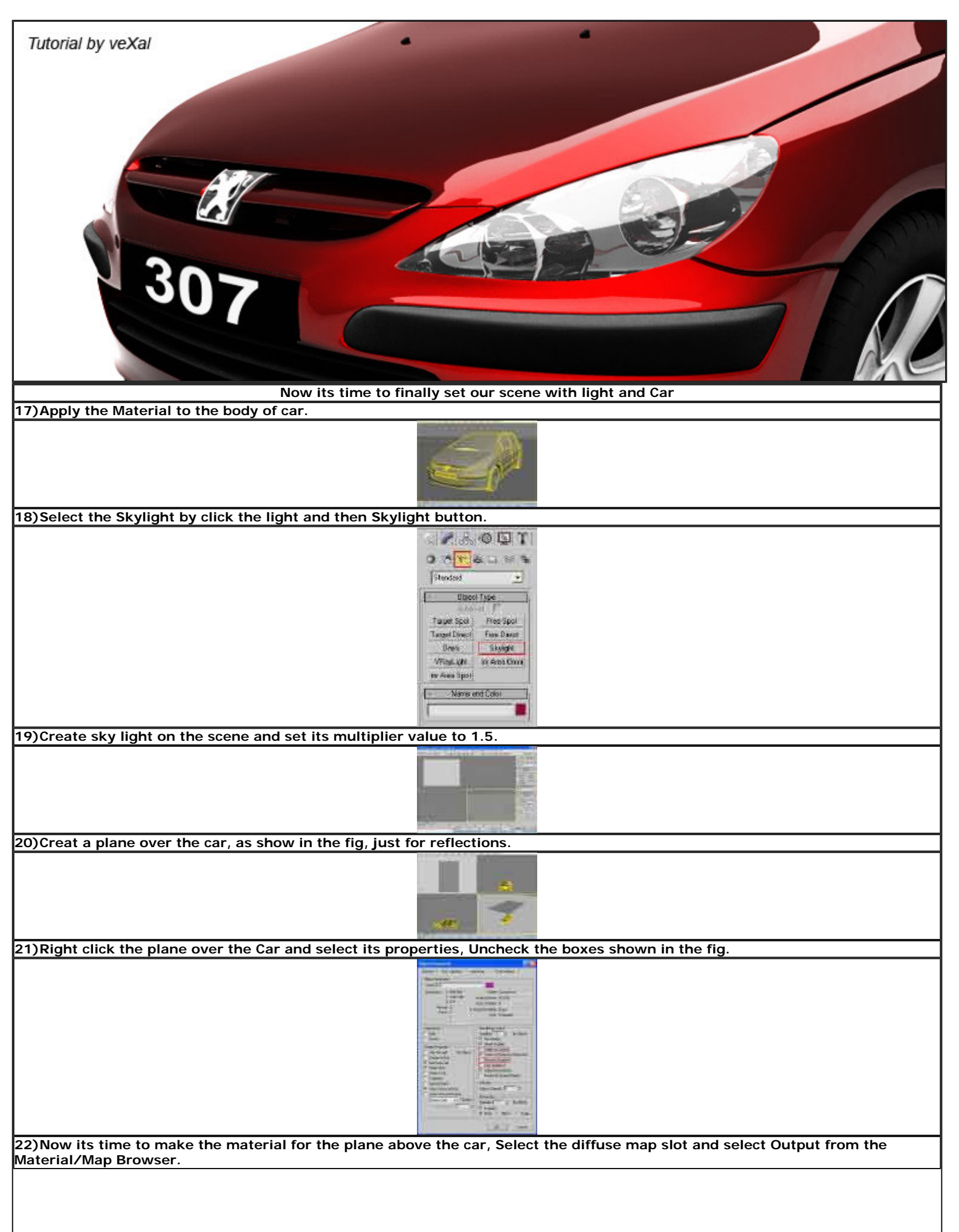

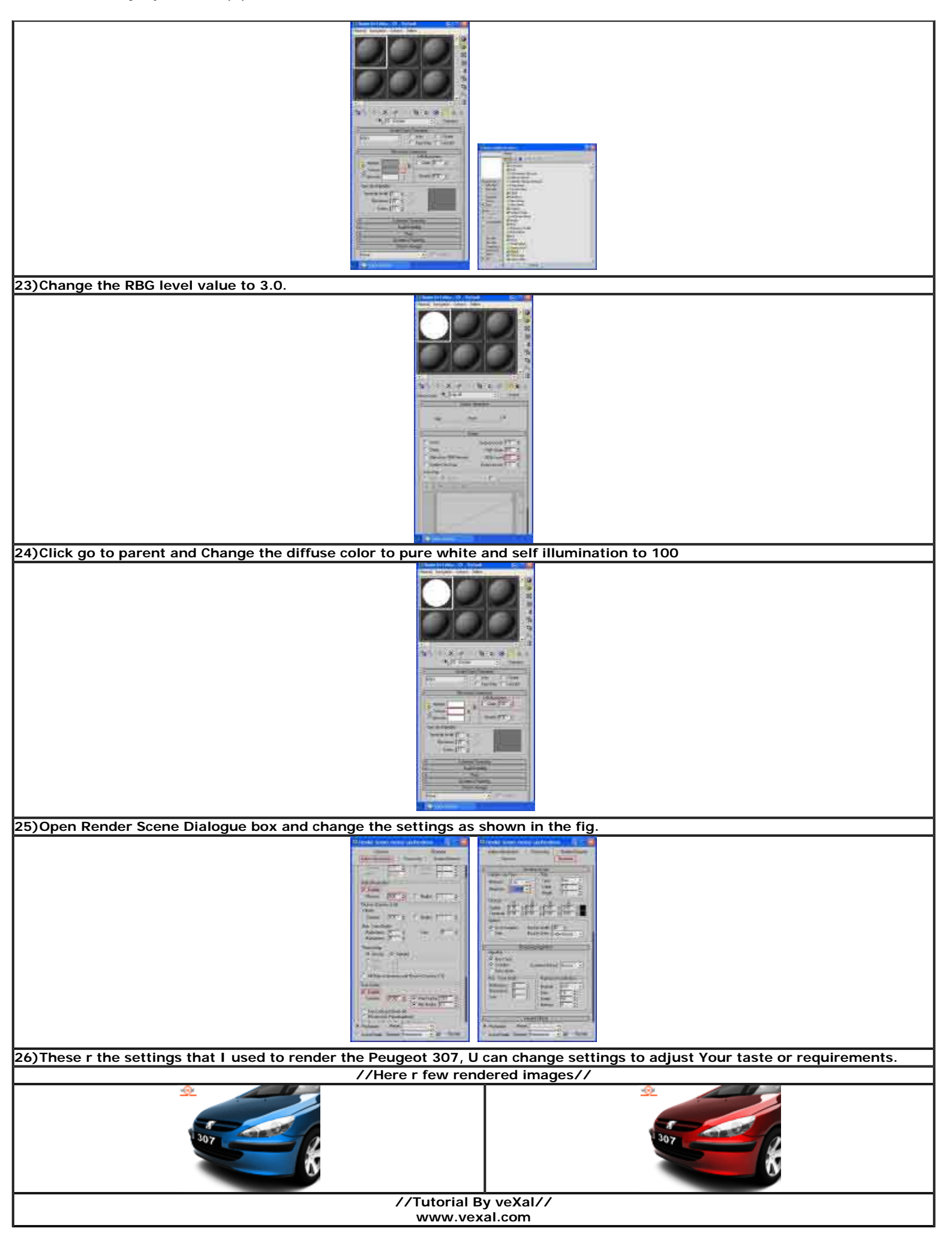

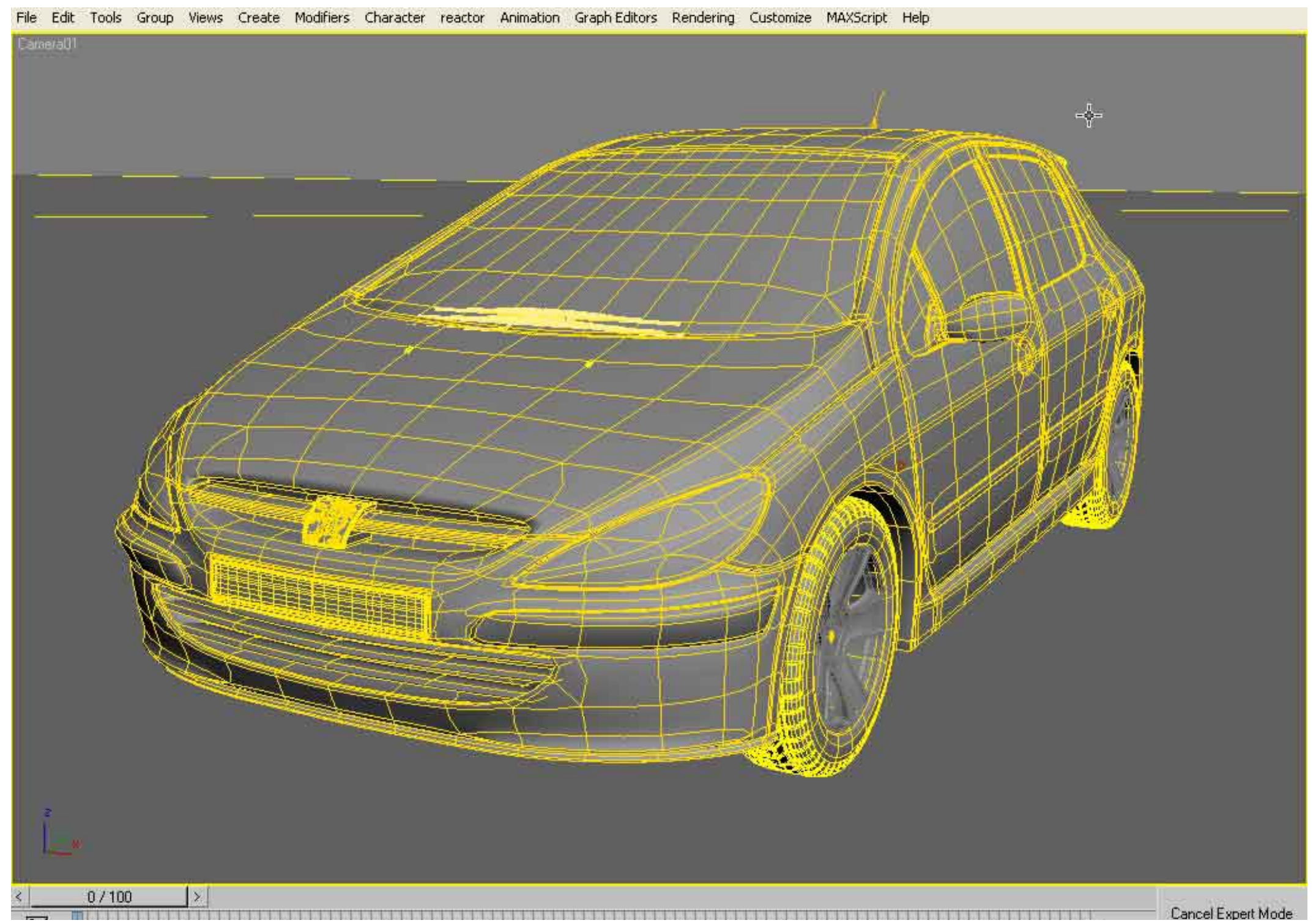

http://www.vexal.com/Tutorials/Images/image006.jpg (1 of 2)06/06/2005 07:41:08 a.m.

http://www.vexal.com/Tutorials/Images/image006.jpg

|              |                                                                                                    |    |     | 1.2.5 |    | 1000 | 12 24 | 1924  | 1 2 4 |    | 1 1 1 1 1 1 2 2 |  |
|--------------|----------------------------------------------------------------------------------------------------|----|-----|-------|----|------|-------|-------|-------|----|-----------------|--|
| <u>* +</u>   | 0                                                                                                    | 10 | -20 | 30    | 40 | -50  | 60    | 70    | - 80  | 90 | 100             |  |
| 1.1111111111 | No.                                                                                                    |    |     |       |    |      |       | 1,000 |       |    | 100             |  |
|              | the second second second second second second second second second second second second second second second se |    |     |       |    |      |       |       |       |    |                 |  |

http://www.vexal.com/Tutorials/Images/Scene%20settings/scene002.jpg

| Standard         | <u>.</u>       |
|------------------|----------------|
| - Ubjec<br>Autor | tType<br>Ind E |
| Target Spot      | Free Spot      |
| Target Direct    | Free Direct    |
| Omni             | Skylight       |
| VRayLight        | mr Area Omni   |
| mr Area Spot     |                |

http://www.vexal.com/Tutorials/Images/Scene%20settings/scene004.jpg

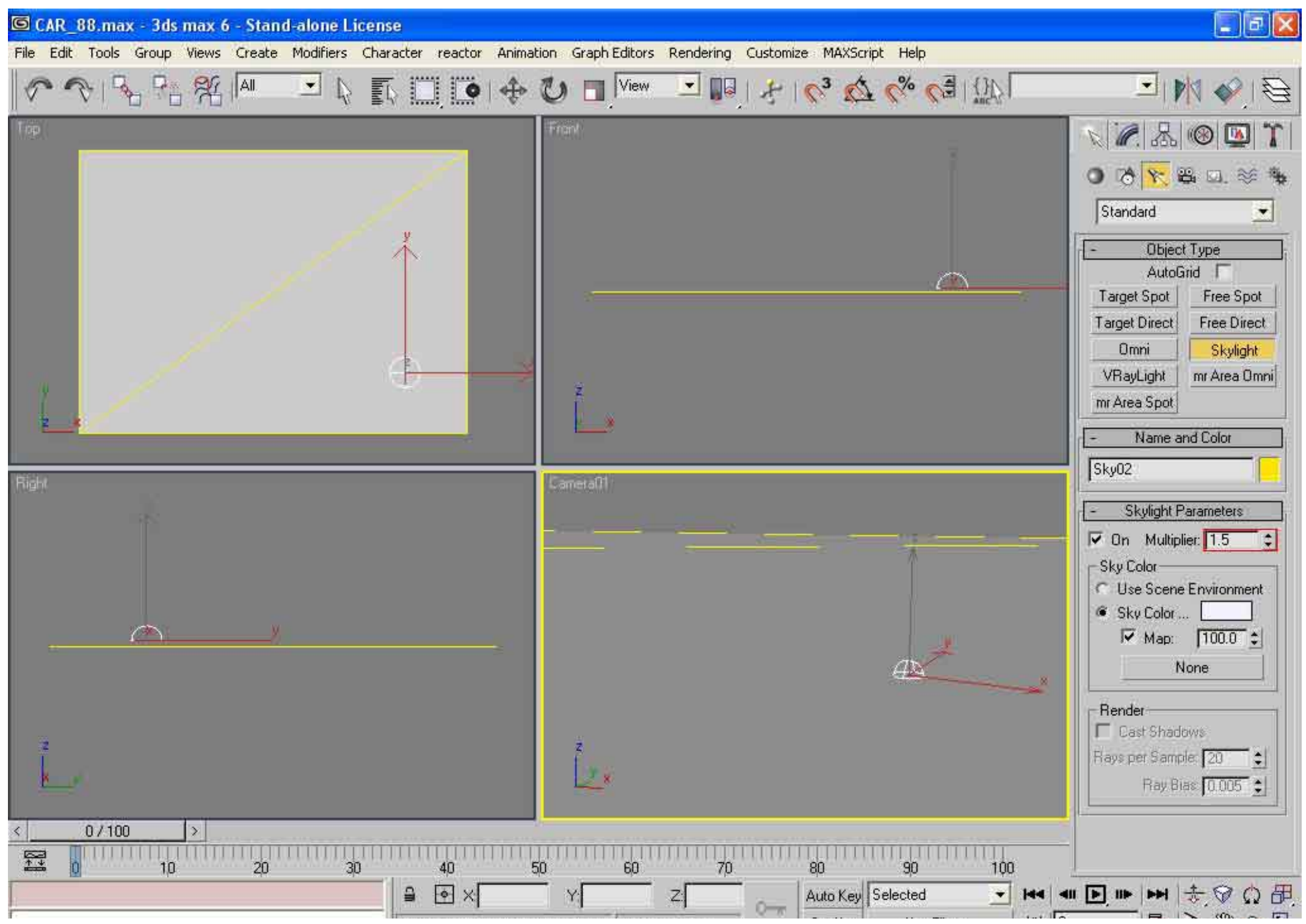

http://www.vexal.com/Tutorials/Images/Scene%20settings/scene004.jpg (1 of 2)06/06/2005 07:41:26 a.m.

| Ulick and drag to begin creation pro Add Time Tag Sectively Ney File |  | 긘 |
|----------------------------------------------------------------------|--|---|
|----------------------------------------------------------------------|--|---|

http://www.vexal.com/Tutorials/Images/Scene%20settings/scene005.jpg

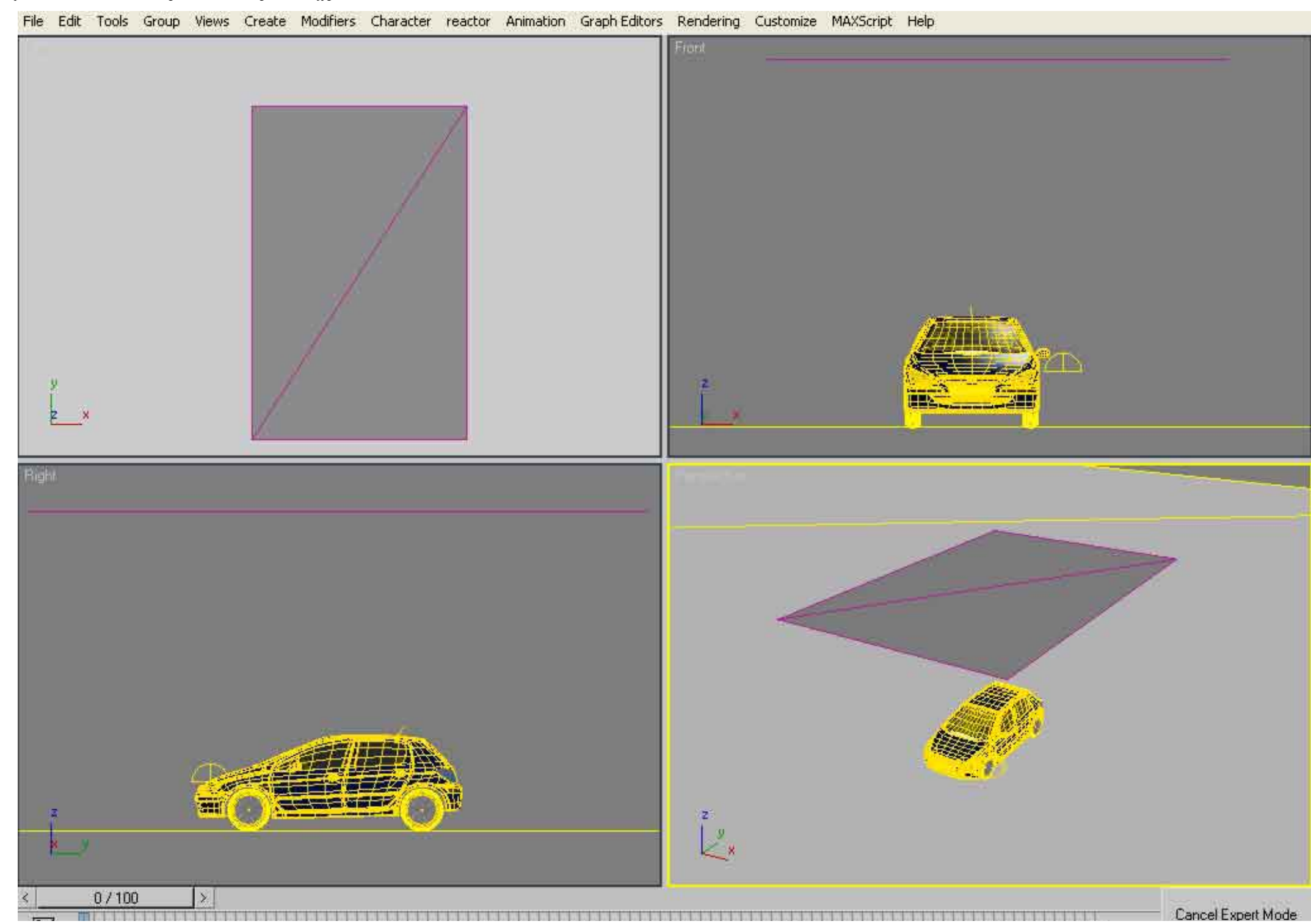

http://www.vexal.com/Tutorials/Images/Scene%20settings/scene005.jpg (1 of 2)06/06/2005 07:41:52 a.m.

http://www.vexal.com/Tutorials/Images/Scene%20settings/scene005.jpg

| 25.540 | <u>↑</u> ↓ | 0                                                                                                    | 10 | 20 | 30 | 40 | 50 | 60 | 70 | 80 | 90 | 100 |  |
|--------|------------|----------------------------------------------------------------------------------------------------|----|----|----|----|----|----|----|----|----|-----|--|
|        | _          | And a second second sec |    |    |    |    |    |    |    |    |    |     |  |

http://www.vexal.com/Tutorials/Images/Scene%20settings/scene006.jpg

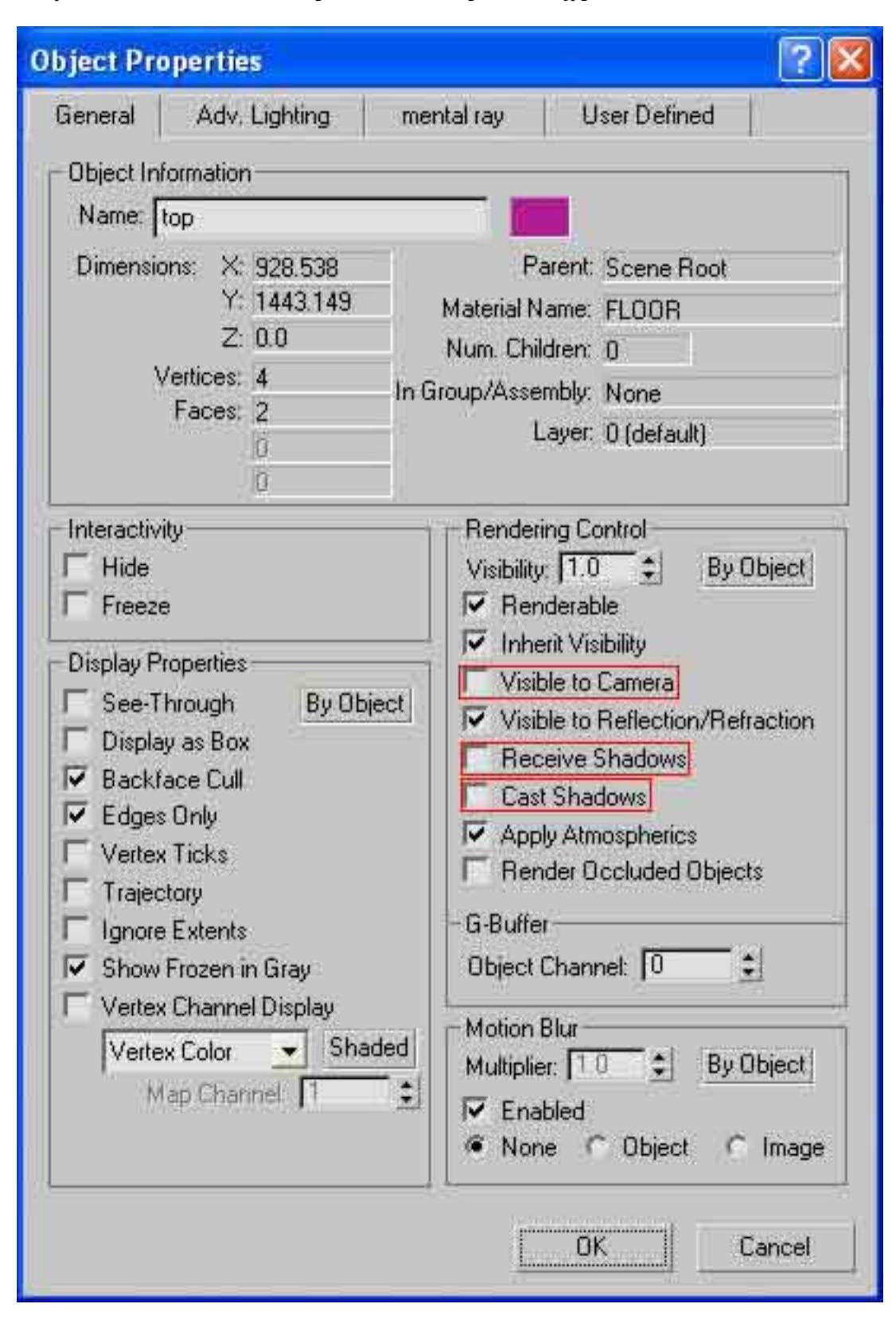

| 2 Material Editor - 01 - Default                                                                                                    |              |  |  |  |  |  |
|----------------------------------------------------------------------------------------------------|--------------|--|--|--|--|--|
| 1aterial Navigation Options Utilities                                                                                                    |              |  |  |  |  |  |
|                                                                                                    |              |  |  |  |  |  |
| •<br>•<br>• • • • • • • • • • • • • • • • • •                                                                                                     | - 18<br>2. g |  |  |  |  |  |
| ♥ 01 - Default 		 Standa                                                                                                    | rd           |  |  |  |  |  |
| Charles Descention                                                                                                    |              |  |  |  |  |  |
| Contraction of the state of the state of the |              |  |  |  |  |  |
| Blinn Face Map Faceted                                                                                                    |              |  |  |  |  |  |
| - Blinn Basic Parameters                                                                                                    |              |  |  |  |  |  |
| Ambient                                                                                                    |              |  |  |  |  |  |
| Specular: Opacity: 100 🗧 🔄                                                                                                    |              |  |  |  |  |  |
| Specular Highlights                                                                                                    |              |  |  |  |  |  |
| Specular Level: 0 😫 🔄                                                                                                    |              |  |  |  |  |  |
| Glossiness: 10 😂                                                                                                    |              |  |  |  |  |  |
| Soften: 0.1                                                                                                    |              |  |  |  |  |  |
| Extended Parameters                                                                                                    |              |  |  |  |  |  |
| [+ SuperSampling ]                                                                                                    |              |  |  |  |  |  |
| f H Maps                                                                                                    |              |  |  |  |  |  |
| + Dynamics Properties                                                                                                    |              |  |  |  |  |  |
| - DirectX Manager                                                                                                    |              |  |  |  |  |  |
| None Enabled                                                                                                    |              |  |  |  |  |  |
|                                                                                                    | ale.         |  |  |  |  |  |

http://www.vexal.com/Tutorials/Images/Scene%20settings/scene009.jpg

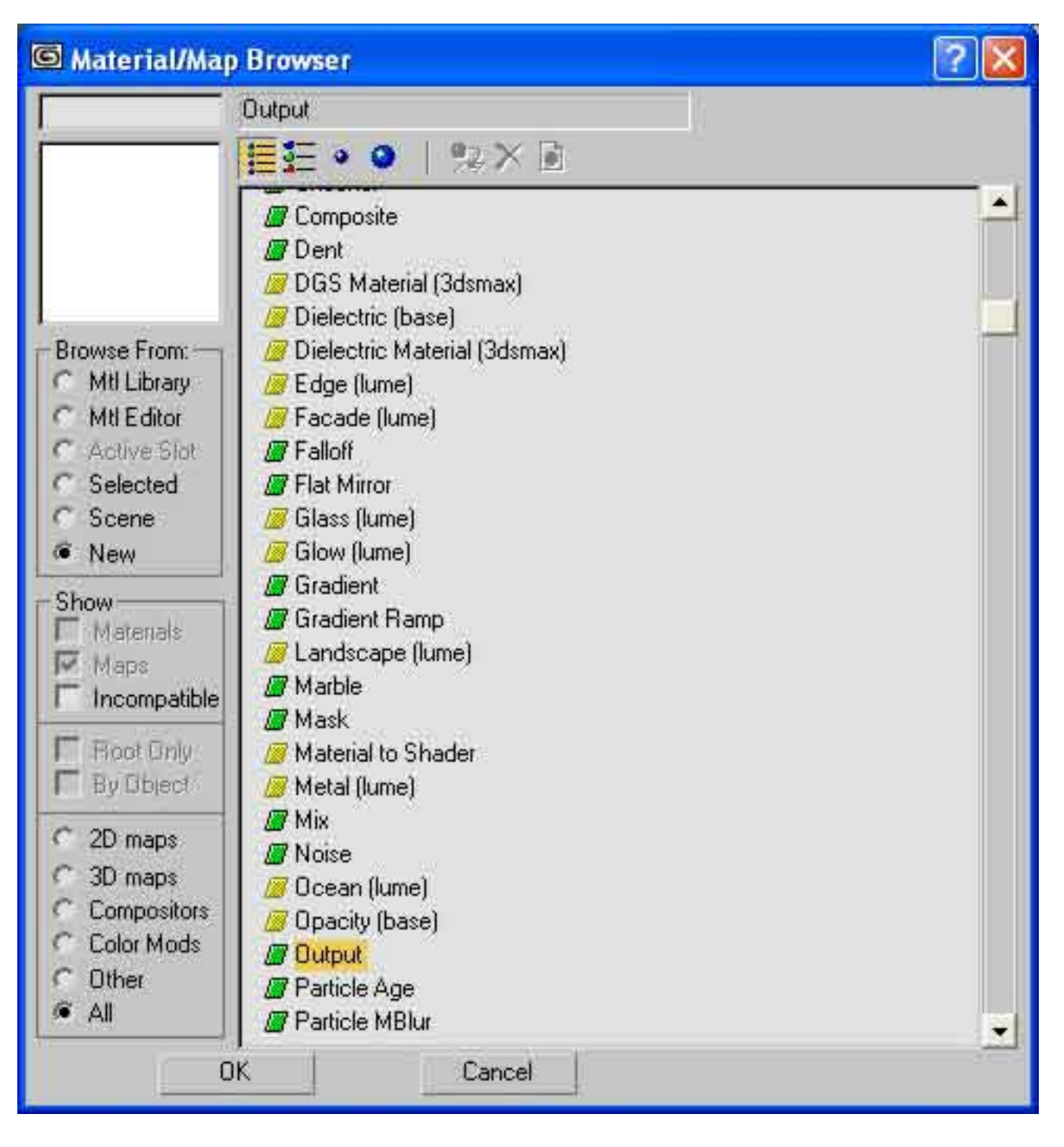

| Material Editor - 01 - Defa       | ult 🔄 🖃 🔛                                                     |  |  |  |  |  |
|-----------------------------------|---------------------------------------------------------------|--|--|--|--|--|
| Material Navigation Options Utili | ties                                                          |  |  |  |  |  |
|                                   |                                                               |  |  |  |  |  |
|                                   |                                                               |  |  |  |  |  |
| 102 5 × 0 A                       | °≩   Ø   Ø   <mark>∏1</mark> & &                              |  |  |  |  |  |
| Diffuse Color: 📉 Map #1           | Output                                                        |  |  |  |  |  |
| - Output Pa                       | arameters                                                     |  |  |  |  |  |
| Map: None                         |                                                               |  |  |  |  |  |
| - Outp                            | ut                                                            |  |  |  |  |  |
| ☐ Invert                          | Output Amount: 1.0 🔹<br>RGB Offset: 0.0 🔹<br>RGB Levet: 3.0 🔹 |  |  |  |  |  |
| ☐ Clamp                           |                                                               |  |  |  |  |  |
| F Alpha from RGB Intensity        |                                                               |  |  |  |  |  |
| F Enable Color Map                | Bump Amount: 1.0 😫                                            |  |  |  |  |  |
| Color Map :                       |                                                               |  |  |  |  |  |
| C RGB C Mono                      | Copy CurvePoints                                              |  |  |  |  |  |
| ·电王·斯·谷·米                         |                                                               |  |  |  |  |  |
|                                   |                                                               |  |  |  |  |  |
| Scene settings                    |                                                               |  |  |  |  |  |

|                                                                               | tor - U1 - Verau                                                |                                                   |  |  |  |  |
|-------------------------------------------------------------------------------|-----------------------------------------------------------------|---------------------------------------------------|--|--|--|--|
| terial Navigati                                                               | on Options Utiliti                                              | es                                                |  |  |  |  |
|                                                                               |                                                                 |                                                   |  |  |  |  |
| ●<br>●<br>22 %                                                                | ×   •   fr   *                                                  | ▲                                                 |  |  |  |  |
| ×                                                                             | 01 - Default                                                    | ✓ Standard                                        |  |  |  |  |
| 17                                                                            | Shader Basic P                                                  | arameters ]                                       |  |  |  |  |
| Blinn                                                                         |                                                                 | Wire I 2-Sided<br>Face Map I Faceted              |  |  |  |  |
| - Blinn Basic Parameters Self-Illumination Color 100  Diffuse: M Opacity: 100 |                                                                 |                                                   |  |  |  |  |
| - Specular High                                                               | lights                                                          |                                                   |  |  |  |  |
| Specular Level: 0 1                                                           |                                                                 |                                                   |  |  |  |  |
| Sof                                                                           |                                                                 | + Extended Parameters ]                           |  |  |  |  |
| Sof                                                                           | Extended Par                                                    | ameters ]                                         |  |  |  |  |
| Sof<br>+<br>+                                                                 | Extended Par<br>SuperSam                                        | ameters ]i<br>pling ]i                            |  |  |  |  |
| Sof<br>+<br>+<br>+                                                            | Extended Par<br>SuperSam<br>Maps                                | ameters ji<br>pling ji                            |  |  |  |  |
| Sof<br>+<br>+<br>+                                                            | Extended Par<br>SuperSam<br>Maps<br>Dynamics Pro                | ameters ji<br>pling ji<br>perties ji              |  |  |  |  |
| Sof<br>+<br>+<br>+<br>-                                                       | Extended Par<br>SuperSam<br>Maps<br>Dynamics Pro<br>DirectX Mar | ameters ji<br>pling ji<br>pperties ji<br>nager ji |  |  |  |  |

http://www.vexal.com/Tutorials/Images/Scene%20settings/scene011.jpg06/06/2005 07:43:18 a.m.

http://www.vexal.com/Tutorials/Images/Scene%20settings/scene014.jpg

| Common                                                                                                    |                   | 1                  | Renderer           |          |
|----------------------------------------------------------------------------------------------------|-------------------|--------------------|--------------------|----------|
| Indirect Illumination                                                                                                    | on F              | rocessing          | Render             | Elements |
| Samples<br>Filter                                                                                                    | 100 🔮             | ∏ Ra<br>Ke         | dius 1.0<br>met 11 | -1       |
| Global Illumination                                                                                                    | n                 |                    | 101 200000         |          |
| Photons:                                                                                                    | 500 💲             | E Ra               | dius: 1.0          | <b>÷</b> |
| – Photons (Caustic<br>Volume                                                                                                    | s & GI) —         |                    |                    |          |
| Samples:                                                                                                    | 100 \$            | □ Ra               | dius: 1.0          |          |
| Max. Trace Dep<br>Reflections:<br>Refractions:                                                                                                    | th:<br>5 ‡<br>5 ‡ | Su                 | m: 5               | •        |
| Photon Map:<br>Render<br>Save<br>Load                                                                                                    | Rebui             | ld                 |                    |          |
| All Objects G                                                                                                    | enerate an        | d Receive C        | austics & GI       |          |
| Final Gather<br>✓ Enable<br>Samples: 1000 : ✓ Max Radius: 15.0 :<br>✓ Min Radius: 0.1 :<br>Fast Lookup (Slower GI)<br>✓ Preview (No Precalculations)<br>✓ D. L. TUPD, MAR D. L. C. L. C. |                   |                    |                    |          |
| Production                                                                                                    | Preset:           | - 22- 18 - 25-<br> |                    |          |
|                                                                                                    |                   |                    |                    | manace   |

http://www.vexal.com/Tutorials/Images/Scene%20settings/scene016.jpg

| 🖾 Render Scene: mental ray Renderer 👘 📘 🔣                                                                                    |                                                                                                    |  |  |  |  |  |  |  |
|----------------------------------------------------------------------------------------------------|----------------------------------------------------------------------------------------------------|--|--|--|--|--|--|--|
| Indirect Illumination<br>Common                                                                                              | Processing Render Elements Renderer                                                                                                    |  |  |  |  |  |  |  |
| Sampling Quality                                                                                                    |                                                                                                    |  |  |  |  |  |  |  |
| Samples per Pixel<br>Minimum: 1/4 -<br>Maximum: 16 -                                                                         | Filter<br>Type: Box •<br>Width: 1.0 •<br>Height: 1.0 •                                                                                         |  |  |  |  |  |  |  |
| Contrast<br>Spatial: 0.05 ‡ 0.<br>Temporal: 0.05 ‡ 0.                                                                        | G B A<br>05 \$ 0.05 \$ 0.05 \$<br>05 \$ 0.05 \$ 0.05 \$                                                                                        |  |  |  |  |  |  |  |
| I Lock Samples B<br>I Jitter B                                                                                               | ucket Width: 48 🛟<br>ucket Order: Hilbert (best) 💽                                                                                             |  |  |  |  |  |  |  |
| - Rendering Algorithms                                                                                                    |                                                                                                    |  |  |  |  |  |  |  |
| →Algorithm                                                                                                    | Algorithm       Image: Ray Trace       Image: Scanline       Image: Scanline       Image: Scanline       Image: Scanline       Image: Scanline |  |  |  |  |  |  |  |
| Max. Trace Depth<br>Reflections: 6 ÷<br>Refractions: 6 ÷<br>Sum: 6 ÷                                                         | Raytrace Acceleration<br>Method: BSP<br>Size: 10<br>Depth: 40<br>Memory: 0                                                                     |  |  |  |  |  |  |  |
| Camera Effects                                                                                                    |                                                                                                    |  |  |  |  |  |  |  |
| <ul> <li>Production</li> <li>Preset:</li> <li>ActiveShade</li> <li>Viewport:</li> <li>Perspective</li> <li>Render</li> </ul> |                                                                                                    |  |  |  |  |  |  |  |

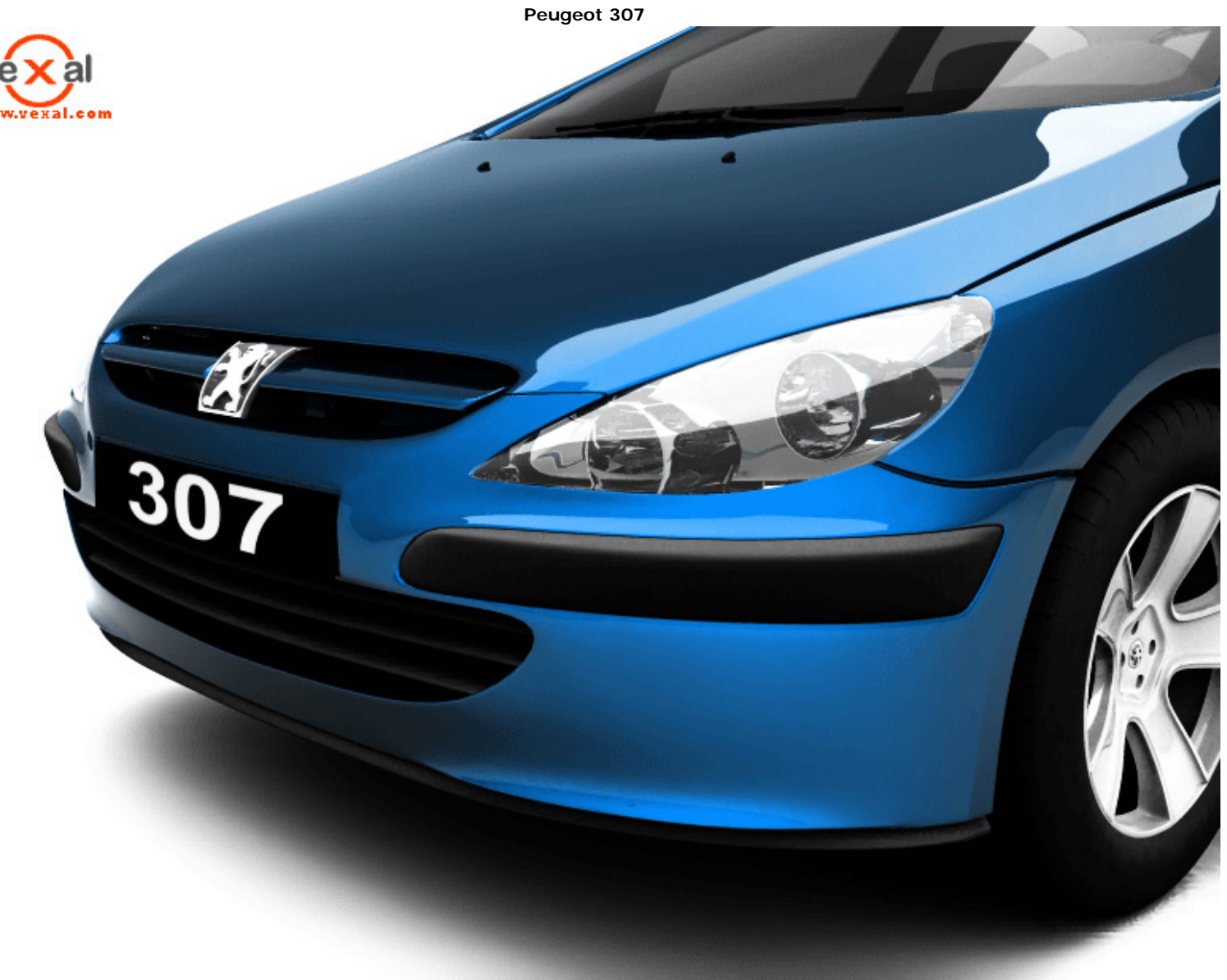

Modeling & Rendering: - 3D Studio Max 5, Mental Ray. I really liked the different shape of this car, The problem was that I have never seen this car in reality, so all the project is made with the help of images. Client :- Personal Project. © images copy right by veXal 2003-2008

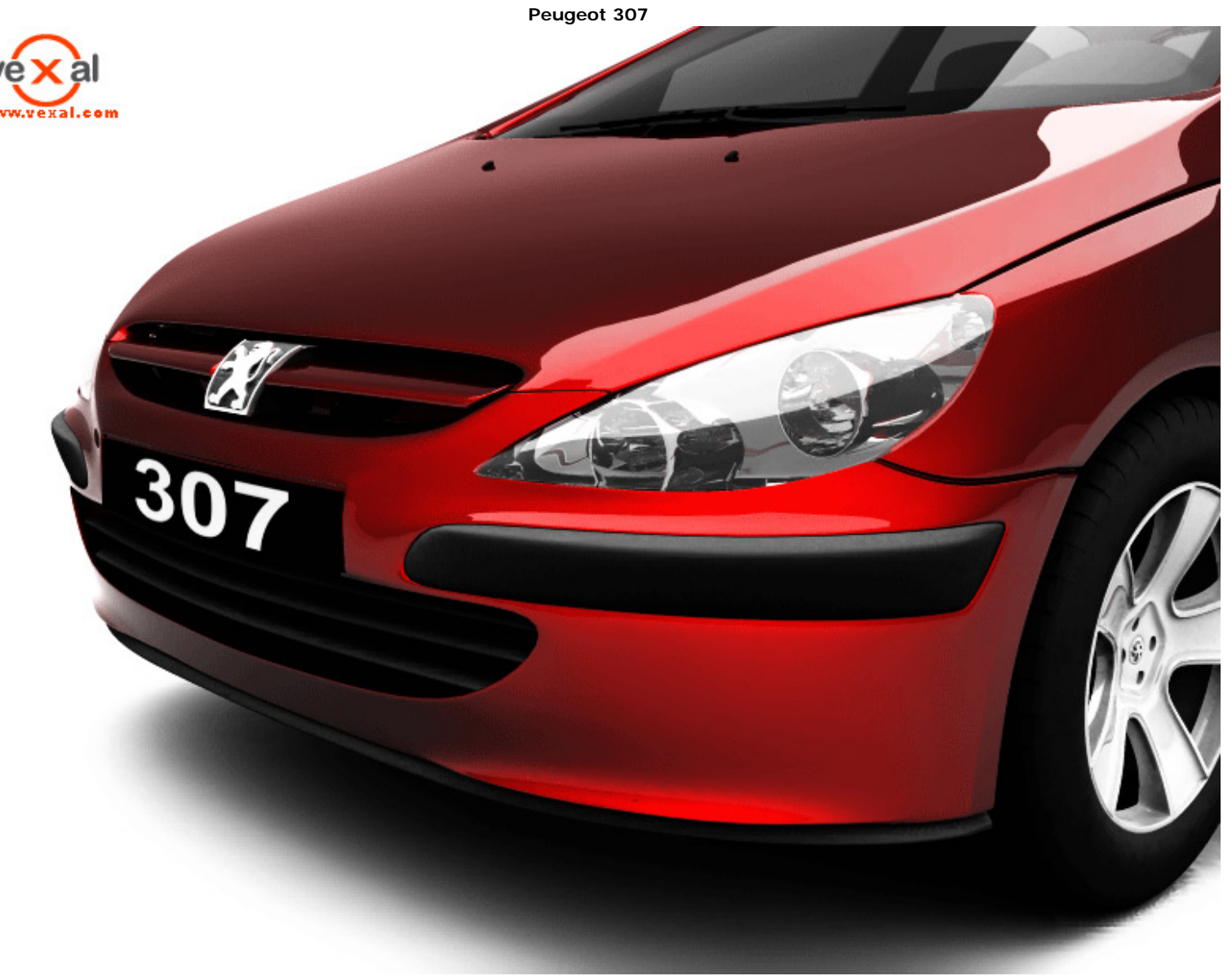

Modeling & Rendering: - 3D Studio Max 5, Mental Ray. I really liked the different shape of this car, The problem was that I have never seen this car in reality, so all the project is made with the help of images. Client : - Personal Project. © images copy right by veXal 2003-2008